Eine Variante zur Neuanmeldung FUXNOTEN-Portal

- 1. Daten erhalten
- 2. Am PC Firefox, Chrome oder Opera öffnen auf
- https://100362.fuxnoten.online/webinfo
- 3. Die neuen Daten eingeben

Login:

## Passwort:

- •••
- Button LOGIN drücken
- 1. Mal e-Mail-Adresse eingeben
- 2. Mal e-Mail-Adresse zur Bestätigung eingeben
- 4. Knopf ABSENDEN drücken.
- 5. Handy mit abrfufbarer e-Mail bereithalten.
- 6. Postfach öffnen auf NEUES PASSWORT ERSTELLEN klicken (müßte orange aussehen).
- 7. Neuen Anmeldename ausdenken z.B.
  - Maxi\_Muster-2022

8.

- 1. Mal e-Mail-Adresse eingeben
- 2. Mal e-Mail-Adresse zur Bestätigung eingeben
- 9. Neues Passwort angeben; Buchstaben (groß/klein), Zahlen,

Sonderzeichen ?!. §\$%& ( ) # < > + \*

- 10. Wiederholen von 9.
- 11. Auf HINWEIS Kästchen drücken
- 12. Button ABSENDEN drücken
- 13. Am PC Browser mit obiger Webadresse
- neu starten und die selber
- ausgedachten Daten eingeben!

"Fertsch"

Wenn es nicht funktioniert mich noch mal kontaktieren,

richter(at)oberschule-stolpen.de